### INDICAZIONI OPERATIVE PER ACQUISTO BUONI MENSA DAL PORTALE DEL CONTRIBUENTE

Accedere al "Portale del Contribuente" della homepage del sito del Comune di Sale Marasino oppure cliccando <u>qui</u>. Accedere all'Area Personale in alto a destra con SPID/CIE e successivamente scegliere il servizio.

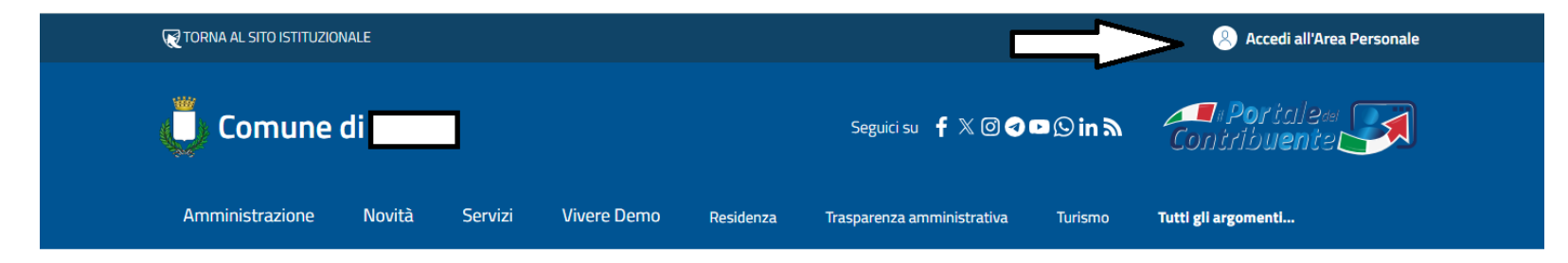

## Cos'è il Portale del Contribuente?

Il portale del contribuente è un servizio del Comune dove il cittadino può trovare tutte le informazioni generali relative alle Imposte e tasse Comunali. Tramite l'accesso all'**area personale** è possibile consultare le proprie Posizioni Tributarie, effettuare il calcolo IMU/TASI ed eventualmente stamparsi i Modelli di pagamento per i relativi pagamenti. **Il Portale è sempre attivo, quindi è possibile consultare i propri dati comodamente da casa senza doversi recare in Comune.** 

## Appuntamenti con il Comune...

| <                                                                         | Febbraio 2025                                                                                                    | >                               |
|---------------------------------------------------------------------------|----------------------------------------------------------------------------------------------------|---------------------------------|
|                                                                           | Non ci sono scadenze da visualizzare.                                                                                                    |                                 |
| <b>TEMATICHE</b>                                                          |                                                                                                    |                                 |
| IMU - Imposta M                                                           | unicipale Unica                                                                                                    |                                 |
| L'IMU è un elemento della IUC, p<br>agricoli siti nel territorio dello St | viù precisamente è un'imposta di natura patrimoniale il cui presupposto consiste nel possesso di fabbricat<br>rato e a qualsiasi uso destinati ed è stata istituita con il decreto legislativo 14 marzo 2011 n. 23. | :i, aree fabbricabili e terreni |
| LEGGI DI PIÙ                                                              |                                                                                                    |                                 |

# Accedi

Per accedere al sito e ai suoi servizi, utilizza una delle seguenti modalità.

# **SPID**

Accedi con SPID, il sistema Pubblico di Identità Digitale.

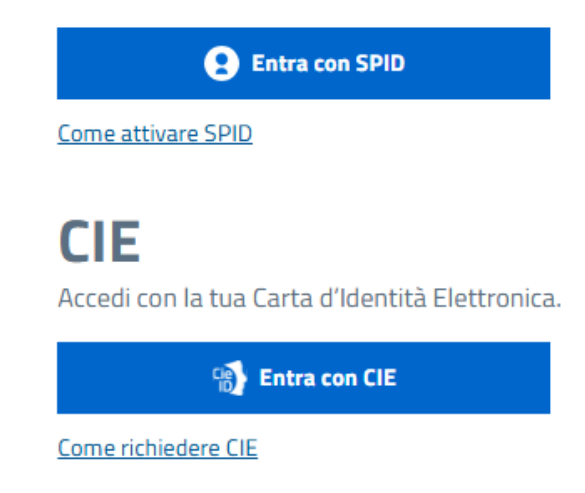

Una volta effettuato l'accesso verrete posizionati in automatico sulla sezione IMPOSTE E TASSE COMUNALI e dovrete scegliere CONSULTAZIONE POSIZIONI.

Per accedere alla sezione dedicata all'acquisto dei Buoni Mensa dovrete selezionare la voce PORTAFOGLIO BUONI MENSA.

|                                                                                                    |                                                                                                    |                                                                                              | · · ·                 |
|----------------------------------------------------------------------------------------------------|----------------------------------------------------------------------------------------------------|----------------------------------------------------------------------------------------------|-----------------------|
| Comune di                                                                                                    | Seguici su 🦸 🗙 (                                                                                    | ∎ <b>o ¤ © in \ <sup>III</sup> Por</b> iale∾<br>Contrib <b>uen</b> tet                       |                       |
| Amministrazione Novità Servizi Vive                                                                                                    | re Demo <u>Residenza</u> Trasparenza amministra                                                     | tiva Turismo <b>Tutti gli argomenti</b>                                                      | ſ                     |
| Home >> Area Personale                                                                                                    |                                                                                                    |                                                                                              |                       |
| BENTORNATO,                                                                                                    |                                                                                                    |                                                                                              |                       |
| ncerca per nonimativo contribuence                                                                                                    |                                                                                                    |                                                                                              |                       |
| SI STA CONSULTANDO:                                                                                                    |                                                                                                    | п                                                                                            |                       |
|                                                                                                    |                                                                                                    |                                                                                              |                       |
|                                                                                                    |                                                                                                    | 57                                                                                           |                       |
|                                                                                                    |                                                                                                    | V                                                                                            |                       |
| 宜 Scrivania 🛛 Messaggi 🕑 At                                                                                                    | ttività & Dati Personali                                                                            | • Imposte e tasse comunali                                                                   | ci                    |
| <ul> <li>☆ Scrivania 전 Messaggi 관 At</li> <li>☆ Iscrizioni Atservi</li> </ul>                                                                                                    | ttività <u>A</u> Dati Personali                                                                     |                                                                                              | ci                    |
| Scrivania Messaggi P At     Consultazione posizioni     Scrizioni ai servi                                                                                                    | ttività A Dati Personali                                                                            | Imposte e tasse comunali                                                                     | ci                    |
| <ul> <li>☆ Scrivania ⊠ Messaggi € At</li> <li>○ CONSULTAZIONE POSIZIONI</li> <li>☆ ISCRIZIONI AI SERVI</li> </ul>                                                                                                    | ttività A Dati Personali                                                                            | Imposte e tasse comunali                                                                     | ci                    |
| E Scrivania ⊠ Messaggi  At     Consultazione posizioni                                                                                                    | ttività <u>A</u> Dati Personali<br>ZI E3 CONSULTAZIONE POSIZIONE CATASTALE                          | Imposte e tasse comunali Richiesta consenso invio Mail                                       | ci                    |
| <ul> <li>              £ Scrivania</li></ul>                                                                                                    | ttività A Dati Personali                                                                            | Imposte e tasse comunali Richiestra CONSENSO INVIO MAIL                                      | ci<br><b>chivio e</b> |
| Scrivania Messaggi Attanti Consultazione Posizioni Scrivania Scrivania <p< td=""><td>ttività <u>A</u> Dati Personali<br/>ZI E3 CONSULTAZIONE POSIZIONE CATASTALE</td><td>Imposte e tasse comunali Richiesta consenso invito Mail  Pratiche calcolo IMU (Arc<br/>bozze)</td><td>ci<br/><b>chivio e</b></td></p<>                                                                                                    | ttività <u>A</u> Dati Personali<br>ZI E3 CONSULTAZIONE POSIZIONE CATASTALE                          | Imposte e tasse comunali Richiesta consenso invito Mail  Pratiche calcolo IMU (Arc<br>bozze) | ci<br><b>chivio e</b> |
| <ul> <li></li></ul>                                                                                                    | ttività <u>A</u> Dati Personali<br>ZI EI CONSULTAZIONE POSIZIONE CATASTALE<br>CO<br>Posizione I.M.U |                                                                                              | ci<br>chivio e        |
| <ul> <li>▲ Scrivania          Messaggi         Attemption         Iscrizioni ai Servit         Iscrizioni ai Servit         Iscrizioni ai Servit         In Questa Sezione potrai consultare i tuoi avvisi emessi TARI e procedere al pagamento di quelli in scadenza         In Questa Sezione potrai consultare i tuoi avvisi         In Questa Sezione potrai consultare i tuoi avvisi         In Questa Sezione potravisi</li></ul> | ttività <u>A</u> Dati Personali<br>ZI EI CONSULTAZIONE POSIZIONE CATASTALE<br>CO<br>Posizione I.M.U | Imposte e tasse comunali  Richiesta CONSENSO INVIO MAIL  Pratiche calcolo IMU (Arc bozze)    | ci                    |
| <ul> <li></li></ul>                                                                                                    | ttività <u>A</u> Dati Personali<br>ZI ICONSULTAZIONE POSIZIONE CATASTALE                            |                                                                                              | ci                    |

L'accesso al Portale per l'acquisto dei Buoni Mensa potrà essere effettuato da entrambi i genitori, se in fase di iscrizione avete indicato i dati di entrambi.

Cliccando su Portafoglio Buoni Mensa potrete visualizzare la situazione debitoria per i relativi figli a carico, per l'annualità corrente, visualizzando i numero di buoni acquistati, i buoni consumi ed i rimanenti.

Se desiderate spostarvi di annualità e consultare così l'annualità precedente, dovrete cliccare sul pulsante CAMBIO ANNO SCOLASTICO e selezionare dal menù a tendina l'annualità desiderata.

|                                                                                                    | W TORNA AL SITU ISTITUZIO | JNALE          |                      |                                                 |                       |                                | Ö 1                                          | ×          |                        |
|----------------------------------------------------------------------------------------------------|---------------------------|----------------|----------------------|-------------------------------------------------|-----------------------|--------------------------------|----------------------------------------------|------------|------------------------|
|                                                                                                    | Comune                    | di 🗖           |                      |                                                 | Seguici su 🦸 🕅        | @ <b>€ ¤</b> © in λ            | <b>oniribueni</b> e<br>Conirib <b>ueni</b> e |            |                        |
|                                                                                                    | Amministrazione           | Novità         | <u>Servizi</u> Viver | e Demo Residenza                                | Trasparenza amministr | ativa Turismo                  | Tutti gli argomenti                          |            |                        |
| <u>Area Personale</u> / Mensa Scolastica                                                              |                           |                |                      |                                                 |                       |                                |                                              |            |                        |
| (i CONTRIBUENTE: MARIO ROSSI (<br>C.F. / P.IMa: I<br>ALTRO GENITORE (Abilitato all'Acquisto): RO ELDA |                           |                |                      |                                                 |                       |                                |                                              |            |                        |
| PORTAF                                                                                                | OGLIO BUON                |                | A SCOLA              | STICA                                           |                       |                                |                                              |            | Ţ                      |
| Anno Scolastico:<br>2024/2025                                                                         |                           |                |                      |                                                 |                       |                                |                                              | <b>~</b> [ | Cambia Anno Scolastico |
|                                                                                                    |                           | □Visualizza S  | torico               |                                                 |                       |                                |                                              |            |                        |
|                                                                                                    |                           | Nominativo     |                      | Tariffa Assegnata dal Com<br><u>Buono Mensa</u> | une Acquistati        | Consumati <u>75</u> <u>150</u> | Rimanenti<br><u>-75</u>                      |            |                        |
|                                                                                                    |                           | ROSSI ANDREA ( |                      | Buono Mensa                                     |                       | <u>0</u> <u>3</u>              | -3                                           |            |                        |
|                                                                                                    |                           | + Acquista     | Buoni Digitali       | 📃 🔃 Riepil                                      | ogo Acquisti          | 🛗 Registro Pre                 | senze / Assenze                              |            |                        |
|                                                                                                    |                           |                |                      |                                                 | 公                     | 1                              |                                              |            |                        |

Per poter procedere con l'acquisto di buoni dovete cliccare sul pulsante <u>ACQUISTA BUONI DIGITALI</u>. Si aprirà così una finestra da cui si dovrà scegliere, il nominativo del/della proprio/a figlio/a per cui si vogliono acquistare i buoni.

Occorrerà quindi indicare il numero dei buoni che si intende acquistare e confermare selezionando la voce 'aggiungi al carrello ' e infine AVANTI.

| ACQUISTA BUONI DIGITA | <b>ALI</b>                                                                                                    | ARRELLO ACQUISTI             | RESOCONTO ACQUISTO | D |
|-----------------------|----------------------------------------------------------------------------------------------------|------------------------------|--------------------|---|
| SELEZIONA II          | . FIGLIO PER CUI V                                                                                                    | UOI FARE L'ACQUISTO          |                    |   |
|                       |                                                                                                    |                              |                    |   |
| ● ●<br>○/             |                                                                                                    |                              |                    |   |
|                       |                                                                                                    |                              |                    |   |
|                       |                                                                                                    |                              |                    |   |
| ACQUISTA BU           | IONI DIGITALI PER                                                                                                    |                              |                    |   |
| ACQUISTA BU           | IONI DIGITALI PER                                                                                                    | Sauda: Sacadaria Classe: 2   |                    | ] |
| ACQUISTA BU           | IONI DIGITALI PER                                                                                                    | Scuola: Secondaria Classe: 2 |                    | ] |
| ACQUISTA BU           | Tariffa Assegnata dal Comune<br>BUONO MENSA                                                                             | Scuola: Secondaria Classe: 2 |                    | ] |
| ACQUISTA BU           | Tariffa Assegnata dal Comune<br>BUONO MENSA<br>Valore Unitario del Buono (€)                                            | Scuola: Secondaria Classe: 2 |                    |   |
| ACQUISTA BU           | Tariffa Assegnata dal Comune<br>BUONO MENSA<br>Valore Unitario del Buono (€)<br>5.20                                    | Scuola: Secondaria Classe: 2 | -                  |   |
| ACQUISTA BU           | Tariffa Assegnata dal Comune<br>BUONO MENSA<br>Valore Unitario del Buono (€)<br>5.20<br>Numero Buoni da Acquistare      | Scuola: Secondaria Classe: 2 |                    |   |
| ACQUISTA BU           | Tariffa Assegnata dal Comune<br>BUONO MENSA<br>Valore Unitario del Buono (€)<br>5.20<br>Numero Buoni da Acquistare<br>d | Scuola: Secondaria Classe: 2 |                    |   |

Il programma calcolerà il totale complessivo da pagare. Nel caso di più figli a carico vi verrà richiesto se si vuole proseguire con il pagamento occorre cliccare PROSEGUI AL PAGAMENTO, altrimenti cliccare su EFFETTUA ALTRI ACQUISTI per acquistare buoni anche per il secondo figlio. Nel caso invece si volessero modificare i dati, sarà necessario eliminare l'operazione e rifare l'ordine.

| $\oslash$   | SONO STATI AGGIUNTI N              | . 1 BUONI NEL CARRELLO !     |                         |                      |
|-------------|------------------------------------|------------------------------|-------------------------|----------------------|
| Volete      | completare la richiesta            | a oppure acquistare anche pe | er altri figli?         |                      |
|             | [                                  | PROSEGUI AL PAGAMENTO        | EFFETTUA ALTRI ACQUISTI | ANNULLA              |
| Anno<br>202 | CARRELLO ACQUI                     | STI                          | ↓ Cambi                 | Anno Scolustico      |
|             | ACQUISTA BUONI DIGITALI            | CARRELLO ACQUISTI            | RESOCONTO ACQUISTO      |                      |
|             | IL MIO CARRELLO                    |                              |                         |                      |
|             | Qta. 1 / € 5,20                    |                              | [                       | RIMUOVI DAL CARRELLO |
|             | Constant Control Madalance Coupled | PROCEDI ALL'ACQUISTO         |                         |                      |
|             | < Indietro                         |                              |                         | AVANTI               |

Il programma genera in automatico i dati per il pagamento che, in caso di errore, può ancora essere annullato cliccando sul cestino.

## Per confermare il pagamento occorrerà cliccare sulla voce 'Paga con PagoPa'. RESOCONTO ACQUISTO

| Anno Scol<br>2024/20 | lastico:<br>025      |            |                   |                        |               | ~             | Cambia Anno Scolast | ico    |
|----------------------|----------------------|------------|-------------------|------------------------|---------------|---------------|---------------------|--------|
|                      | ACQUISTA BUONI DIGIT | ALI        | CARRELLO A        | ICQUISTI               |               | RESOCONTO ACQ | UISTO               |        |
|                      | ELENCO RICHIEST      | ΓE         | $\odot$           | RICHIESTA ANDATA A BUC | DN FINE !     |               |                     |        |
|                      | Pagamento            | Codice IUV |                   | Data Richiesta         | Data Scadenza | Importo       | Annulla richiesta   | 1      |
|                      | Paga con pagoPi      |            | 02245090001107679 | <u>26/11/2024</u>      | <u>11/1</u>   | 2/2024        | 5,20                | i      |
|                      |                      |            |                   |                        |               |               |                     |        |
|                      |                      |            |                   |                        |               |               |                     |        |
| <                    | Indietro             |            |                   |                        |               |               |                     | CHIUDI |

Nel passaggio successivo si può decidere se proseguire con il pagamento on line oppure scaricare l'avviso di pagamento in pdf per la stampa o il salvataggio su smartphone o altro dispositivo. In questo secondo caso si può procedere al pagamento attraverso i canali tradizionali (banca/posta/tabaccheria).

Sia se si effettua il pagamento on line, sia se si procede attraverso i canali tradizionali, il sistema prevede dei costi di commissione NON IMPUTABILI AL COMUNE.

| Dati Riepilogativi per pagamenti con PagoPA |                          |  |
|---------------------------------------------|--------------------------|--|
| Cod.Fiscale Creditore                       | Cod.Fiscale Contribuente |  |
| Codice Avviso                               | Codice IUV               |  |
| 302245090001107679                          | 02245090001107679        |  |
| Importo Dovuto                              |                          |  |
| 5,20                                        |                          |  |

Se si scegliere di pagare online e quindi di cliccare su <u>PAGA ORA</u> verrete riportati sulla pagina di PAGOPA SPA che permette di effettuare il pagamento. Vi verrà chiesto di indicare l'indirizzo mail su cui riceverete l'esito dell'avvenuto pagamento.

| gopp |                                                                                                    |  | 5,2 | 5,20 € | 5,20 € 📕 | 5,20€ 署 | 5,20 € 🟋 |
|------|----------------------------------------------------------------------------------------------------|--|-----|--------|----------|---------|----------|
|      | Inserisci la tua email<br>Riceverai l'esito del pagamento a questo indirizzo                                                                                                    |  |     |        |          |         |          |
|      | Indirizzo email                                                                                                    |  |     |        |          |         |          |
|      | Ripeti di nuovo                                                                                                    |  |     |        |          |         |          |
|      | Indietro Continua                                                                                                    |  |     |        |          |         |          |
|      | Proseguendo accetti i Termini e condizioni d'uso del servizio e confermi di aver letto l'informativa Privacy.<br>Form protetto tramite reCAPTCHA e Google (Privacy Policy e Termini di servizio). |  |     |        |          |         |          |

X

Tramite il pagamento online potrete scegliere tra diversi canali. Al termine del pagamento, il sistema restituisce la conferma tramite mail.

## Come vuoi pagare?

Per saperne di più sui metodi e i costi applicati dai gestori aderenti, visita la pagina Trasparenza Costi.

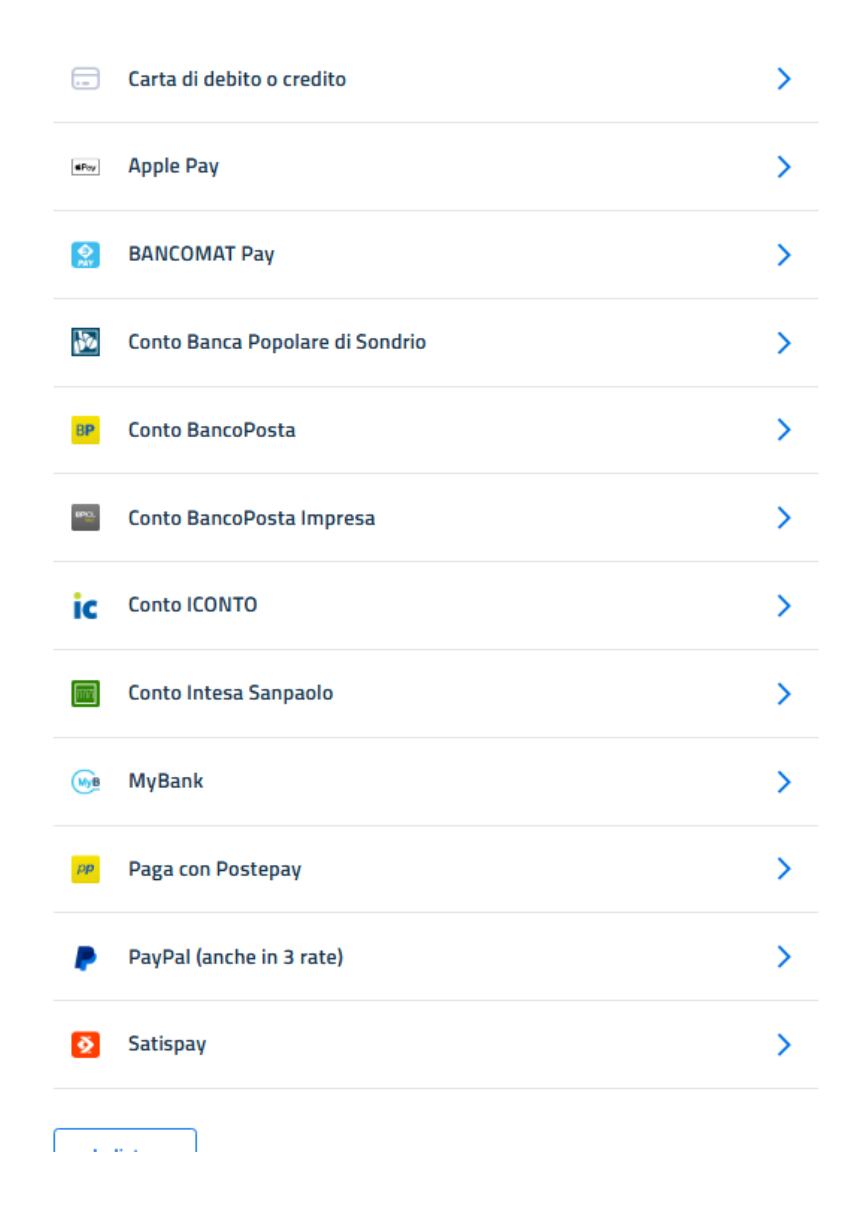

Dalla sezione <u>RIEPILOGO ACQUISTI</u> si possono visualizzare l'elenco dei versamenti effettuati. In alto si può filtrare in base al periodo desiderato e cliccando su CERCA verrà visualizzata una tabella riepilogativa dei versamenti per tutti i figli a carico per il periodo selezionato.

Avete inoltre la possibilità di scaricare in autonomia il riepilogo dei versamenti per la dichiarazione del 730 cliccando sul pulsante RIEPILOGO ACQUISTI CONTABILIZZATI SU PDF.

|                               | RIEPILOGO | ) <mark>acquisti</mark> g          | ENERALE                                                                                                    |                                                                                                    |                                                                                                    |                               |                                                 |
|-------------------------------|-----------|------------------------------------|----------------------------------------------------------------------------------------------------|----------------------------------------------------------------------------------------------------|----------------------------------------------------------------------------------------------------|-------------------------------|-------------------------------------------------|
| Anno Scolastico:<br>2024/2025 |           |                                    |                                                                                                    |                                                                                                    |                                                                                                    |                               |                                                 |
|                               |           | Filtra Versamenti DA<br>01/09/2024 | Ē                                                                                                    | Filtra Versamenti A                                                                                |                                                                                                    |                               |                                                 |
|                               |           |                                    | ~                                                                                                    |                                                                                                    |                                                                                                    |                               |                                                 |
|                               |           |                                    | ~                                                                                                    |                                                                                                    |                                                                                                    |                               |                                                 |
|                               |           | Nominativo                         | Tariffa Assegnata dal Comune                                                                                           | Data Emissione                                                                                     | Valore                                                                                                    | Quantità                      | Importo                                         |
|                               |           | Nominativo                         | Tariffa Assegnata dal Comune Buono Mensa                                                                               | Data Emissione           27/12/2024                                                                | Valore<br><u>5,20</u>                                                                                                    | Quantità                      | Importo<br><u>10,40</u>                         |
|                               |           | Nominativo                         | Tariffa Assegnata dal Comune       Buono Mensa       Buono Mensa                                                       | Data Emissione           27/12/2024           30/12/2024                                           | Valore           5,20           5,20                                                                                           | Quantità<br>2<br>5            | Importo<br>10,40<br>26,00                       |
|                               |           | Nominativo                         | Tariffa Assegnata dal Comune       Buono Mensa       Buono Mensa       Buono Mensa       Buono Mensa                   | Data Emissione           27/12/2024           30/12/2024           30/12/2024                      | Valore           5,20           5,20           5,20           5,20           5,20                                              | Quantità<br>2<br>5<br>2       | Importo<br>10,40<br>26,00<br>10,40              |
|                               |           | Nominativo                         | Tariffa Assegnata dal Comune       Buono Mensa       Buono Mensa       Buono Mensa       Buono Mensa       Buono Mensa | Data Emissione           27/12/2024           30/12/2024           30/12/2024           29/01/2025 | Valore           5,20           5,20           5,20           5,20           5,20           5,20           5,20           5,20 | Quantità<br>2<br>5<br>2<br>10 | Importo<br>10,400<br>26,000<br>10,400<br>52,000 |

|                        | STI CONTABILIZZATI SU PDF              |                     | ×                 |
|------------------------|----------------------------------------|---------------------|-------------------|
| Filtra Versamenti DA   |                                        | Filtra Versamenti A |                   |
| 01/01/2024             |                                        | 31/12/2024          |                   |
|                        |                                        |                     |                   |
|                        |                                        |                     |                   |
|                        | Servizio MENS                          | A SCOLASTICA        |                   |
|                        |                                        | erca                |                   |
| Soggetto Utenza        | Data Pagamento                         | Tipologia           | Versato           |
| ADELE                  | <u>30/12/2024</u>                      | Buono Mensa         | <u>26,00</u>      |
| / ADELE                | 30/12/2024                             | Buono Mensa         | <u>10,40</u>      |
| ANNA                   | 27/12/2024                             | Buono Mensa         | <u>10,40</u>      |
| Tot. Versato           | ELE € 36,40                            |                     |                   |
| ( [ ] )                | - Sc. Secondaria Cl. 2 )               |                     |                   |
| lot. versato (         | NA € 10,40<br>5 - Sc. Primaria Cl. 2 ) |                     |                   |
|                        | -                                      |                     |                   |
| TOTALE VERSATO: € 46,8 | U                                      | ~                   |                   |
|                        |                                        |                     | لم<br>Scarica PDF |
|                        |                                        |                     |                   |

Verrà aperta una videata con il riepilogo dei versamenti ed il totale versato per ogni figlio.

Cliccando su SCARICA PDF verrà scaricata la

dichiarazione.

Esempio dichiarazione che potrete scaricare in autonomia.

### Comune di I Via l Codice Fiscale: P. IVA:

#### 12/02/2025

#### SERVIZIO MENSA SCOLASTICA

## RIEPILOGO VERSAMENTI EFFETTUATI - ANNO 2024 . DANILO - C.F. 1

| Soggetto Utenza | Data Pagamento | Tipologia   | Versato |
|-----------------|----------------|-------------|---------|
| ADELE           | 30/12/2024     | Buono Mensa | 26,00   |
| ADELE           | 30/12/2024     | Buono Mensa | 10,40   |
| ANNA ANNA       | 27/12/2024     | Buono Mensa | 10,40   |

Tot. Versato ADELE € 36,40

 (1
 - Sc. Secondaria Cl. 2)

 Tot. Versato
 ANNA € 10,40

 (
 3 - Sc. Primaria Cl. 2)

TOTALE VERSATO: € 46,80

Infine dalla sezione <u>REGISTRO PRESENZE/ASSENZE</u> si possono visualizzare le presenze per ogni figlio a carico. In alto troverete le due frecce <> per spostarsi da un mese all'altro.

(Solo per i Comuni che hanno attivo il Registro Assenze da parte del genitore -> cliccando sul giorno si può inserire l'assenza. Tale operazione dev'essere effettuata entro le ore 08:30 come stabilito dall'ente).

# PORTAFOGLIO BUONI MENSA SCOLASTICA

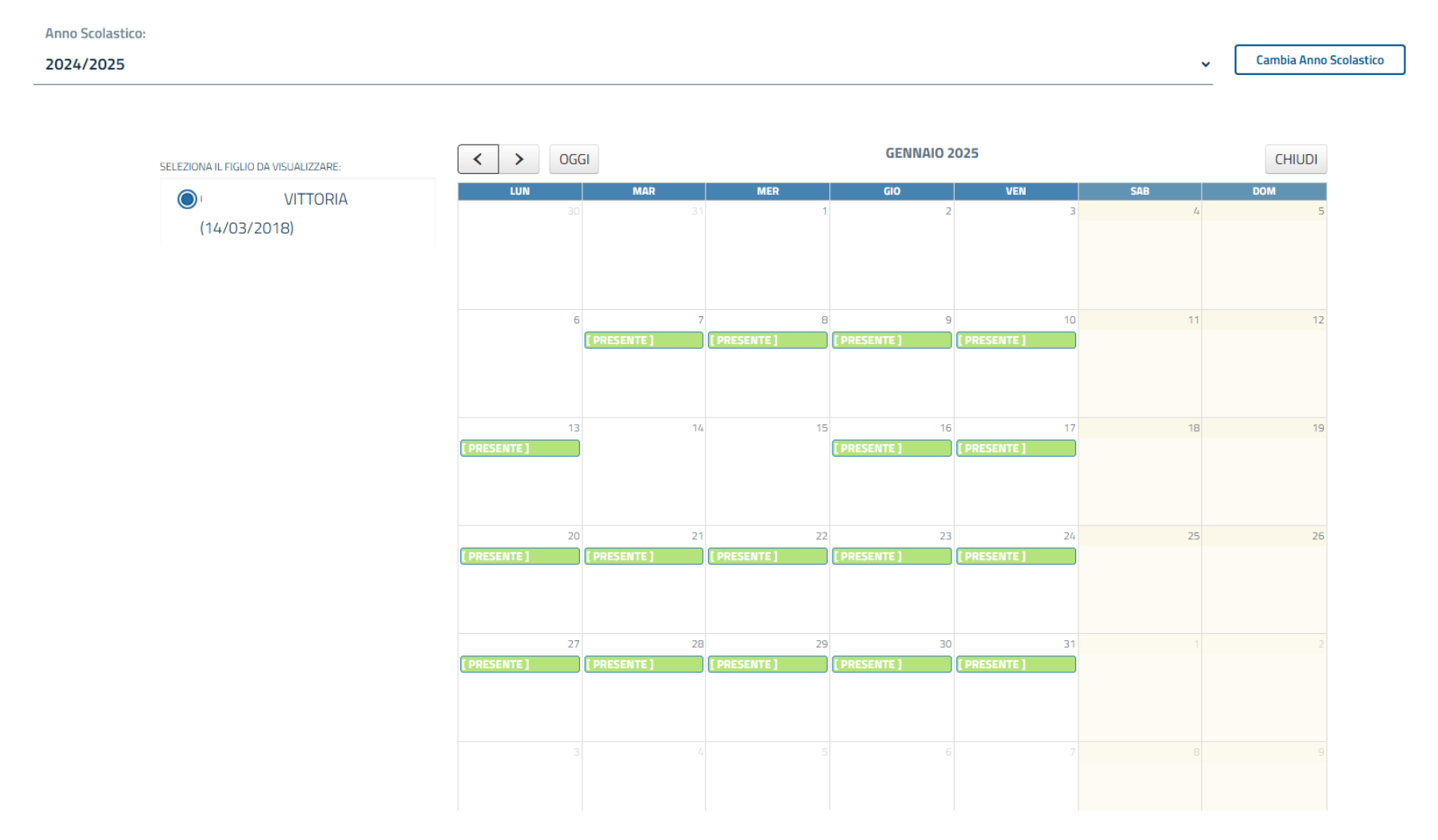